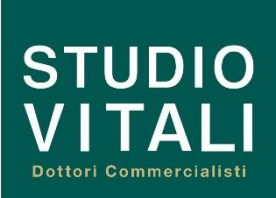

# CIRCOLARE PAGHE

N. 7/2024

Circolari precedenti:

N. 6 – Patente a crediti dal 1° ottobre 2024: ulteriori chiarimenti

N. 5 – Patente a crediti dal 1° ottobre 2024

N. 4 – Fringe benefit con soglie a € 1.000,00 e € 2.000,00

N.3 – Sgravio contributivo lavoratrici madri

N.2 – Presentazione all'Inail della domanda per la riduzione del tasso medio di tariffa per prevenzione

N.1 – Premio Inail: autocertificazione aziende artigiane

...

<u>Tutte le circolari</u> <u>sono disponibili sul</u> <u>sito</u> <u>www.studiovitali.it</u> <u>nella sezione</u> <u>NOTIZIE</u>

# MANUALE OPERATIVO ISTANZA PATENTE A CREDITI

# Premessa

Con la presente circolare ricordiamo ai sig.ri Clienti di procedere alla trasmissione della domanda telematica per il rilascio della patente a crediti. Si rammenta, infatti, come da circolare n. 6/2024, che l'autocertificazione del possesso dei requisiti per poter operare in cantiere, trasmessa nei giorni scorsi dai sig.ri Clienti all'indirizzo pec <u>dichiarazionepatente@pec.ispettorato.gov.it</u>, ha efficacia fino al giorno 31 ottobre c.a.. Conseguentemente, dal giorno 1° novembre, per poter operare in cantiere, sarà obbligatorio aver presentato apposita domanda telematica per l'ottenimento della patente.

Nel successivo paragrafo vengono riportate le istruzioni tecniche per l'inoltro della domanda telematica.

# Istruzioni tecniche

Accedendo al link <u>https://servizi.ispettorato.gov.it</u> si apre la seguente pagina:

Benvenuti nel Portale dei Servizi online dell'Ispettorato Nazionale del Lavoro

Servizi online fruibili effettuando l'accesso:

• Comunicazione inizio attività gestione del personale ex art. 1, L. n. 12/1979 (Informazioni)

Attraverso questo portale è possibile accedere ai servizi online offerti dall'Ispettorato Nazionale del Lavoro.

Gestione Pagamento SanzioniIstanza Patente a Crediti (online dal 1° ottobre 2024)

Per consultare gli altri servizi e la relativa modulistica:

Per i lavoratori

Per i datori di lavoro

Accedi ai servizi online

Accedere, alternativamente, con SPID o con CIE.

Nota bene: in caso di mancato possesso dello SPID è necessario provvedere al più presto all'ottenimento dello stesso.

| IDENTIFI | CAZIONE DIGITALE                  |                                                                             |  |  |  |  |
|----------|-----------------------------------|-----------------------------------------------------------------------------|--|--|--|--|
| 8        | Entra con SPID                    | Cos'è SPID?<br>☑ Maggiori informazioni su SPID<br>☑ Non hai SPID?           |  |  |  |  |
| Cie      | Entra con CIE                     | <b>Cos'è CIE?</b><br>☑ Maggiori informazioni sulla CIE<br>☑ Non hai la CIE? |  |  |  |  |
| sp≞d√    | Bald Agenzia per Pitalia Digitale |                                                                             |  |  |  |  |

Autenticazione

Una volta effettuata l'autenticazione si presentano in successione le seguenti schermate dalle quali è possibile procedere con la compilazione della domanda.

01)

# Servizi disponibili

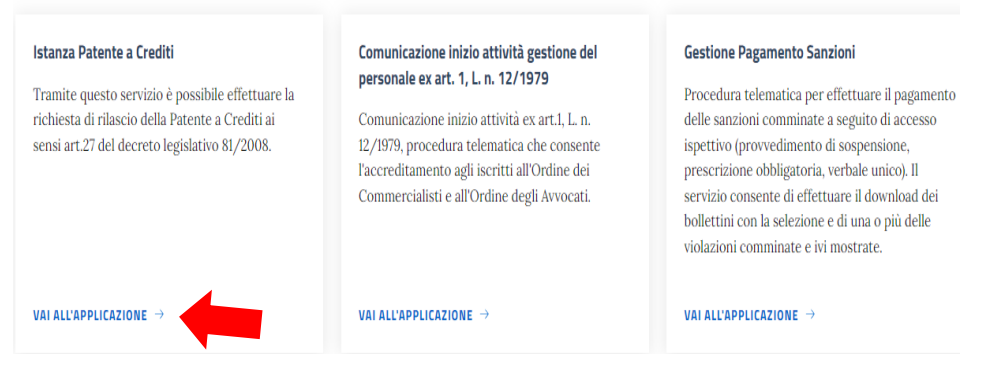

# 02)

### Istanza Patente a Crediti

### Cosa contiene il servizio

Il servizio permette di chiedere l'emissione della Patente a Crediti di cui al decreto legislativo 9 aprile 2008, n. 81. Possono presentare la domanda di rilascio della Patente il legale rappresentante dell'impresa o il lavoratore autonomo, anche per il tramite di un soggetto delegato, ivi

inclusi i soggetti di cui all'articolo 1 della legge 11 gennaio 1979, n. 12. Fino al 31.12.2024 è possibile indicare, in regime di autocertificazione ai sensi del D.P.R. 445/2000, i soli requisiti di cui all'art. 1 del D.M. 18 settembre 2024 n. 132. Per le imprese o i lavoratori autonomi stabiliti in uno Stato membro dell'Unione europea diverso dall'Italia o in uno Stato non appartenente all'Unione europea, è possibile autocertificare il possesso di un documento equivalente rilasciato dalla competente autorità del Paese d'origine e, nel caso di Stato non appartenente all'Unione europea, e autocertificare il possesso di un documento equivalente rilasciato dalla competente autorità del Paese d'origine e, nel caso di Stato non appartenente all'Unione europea, e autocertificare il possesso di un documento equivalente rilasciato dalla competente autorità del Paese d'origine e, nel caso di Stato non appartenente all'Unione europea, e autocertificare il possesso di un documento equivalente rilasciato dalla competente autorità del Paese d'origine e, nel caso di Stato non appartenente all'Unione europea, e autocertificare il possesso di un documento equivalente rilasciato dalla competente autorità del Paese d'origine e, nel caso di Stato non appartenente all'Unione europea, e autocertificare il possesso di un documento equivalente rilasciato dalla competente autorità del Paese d'origine e, nel caso di Stato non appartenente all'Unione europea, e autocertificare il possesso di un documento equivalente e all'Unione europea di stato non e e autorità del Paese d'origine e, nel caso di Stato non appartenente all'Unione europea, e autocertificare il possesso di un documento e e autorità della della competente e all'Unione europea, e della della della della della della della della della della della della della della della della della della della della della della della della della della della della della della della della della della della della della della della della della della della della della della della della

autocertificare il possesso di un documento equivalente rilasciato dalla competente autorità del Paese d'origine e, nel caso di Stato non appartenente all'Unione europea, riconosciuto secondo la legge italiana.

<u>A partire dal 01.01.2025</u>, sarà possibile indicare i requisiti aggiuntivi di cui all'art. 5 del Decreto sopra indicato.

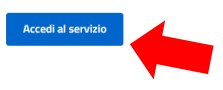

03)

# Selezionare l'area geografica di appartenenza e procedere alla schermata successiva

# Istanza Patente a Crediti

Selezionare l'area geografica di appartenenza in base al criterio della «stabile organizzazione» dell'attività di impresa (art. 162 TUIR e art. 5 del Modello di Convenzione dell'OCSE)

- 🔿 🔲 Imprese o lavoratori autonomi stabiliti in Italia
- 🔘 🔟 Imprese o lavoratori autonomi stabiliti in uno Stato membro dell'Unione europea diverso dall'Italia
- 🔘 🌒 Imprese o lavoratori autonomi stabiliti in uno Stato non appartenente all'Unione europea

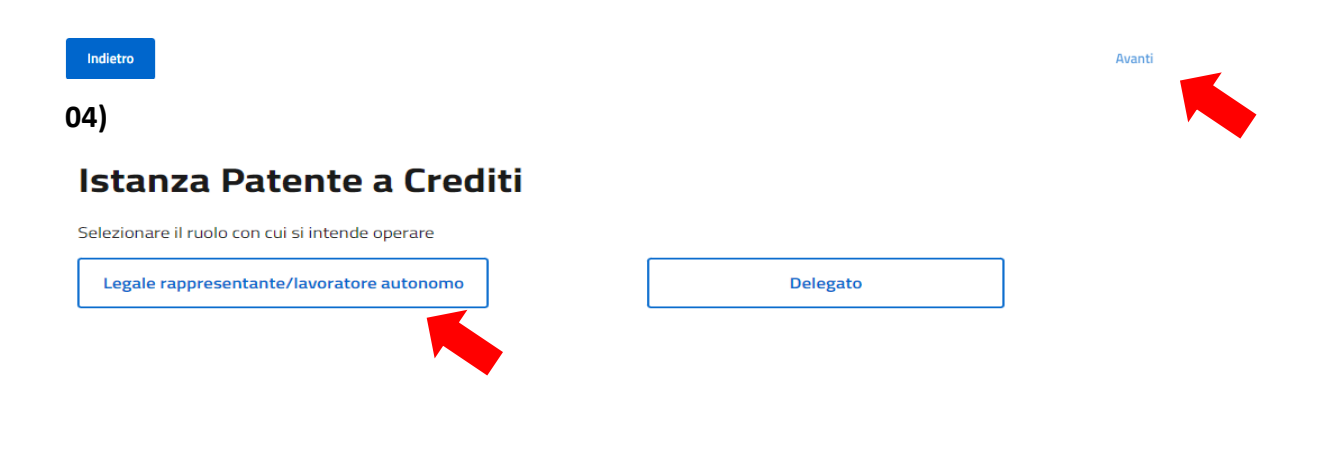

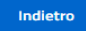

# Istanza Patente a Crediti Dichiarazione sostitutiva di certificazione Isottoscritto indichiara, ai sensi dell'art. 46 D.P.R. 445/2000, di essere legale rappresentante dell'impresa/lavoratore autonomo avente il seguente codice fiscale Codice fiscale impresa/lavoratore autonomo\* Sono consapevole che, ai sensi degli artt. 75 e 76 del D.P.R. 445/2000, in caso di false dichiarazioni accertate dall'Amministrazione procedente verranno applicate le sanzioni penali previste e la decadenza dal beneficio ottenuto sulla base della dichiarazione non veritiera.

# 06)

05)

Attenzione a compilare correttamente se si tratta di Impresa oppure di Lavoratore autonomo.

# Istanza Patente a Crediti

| Dati azienda<br>Codice Fiscale*        |           | Ragione Sociale*      |
|----------------------------------------|-----------|-----------------------|
| Tipologia di soggetto obbligato*:      | 🔿 Impresa | C Lavoratore autonomo |
| Contatti Posta Elettronica Certificata | _         |                       |

Attenzione a verificare il possesso, o meno, di tutti i requisiti riportati più sotto.

In caso di mancato possesso, è necessario indicare una delle seguenti motivazioni: "Esenzione giustificata" oppure "Non obbligatorio".

# Nota bene

Tutti i requisiti sotto riportati dovrebbero già essere stati verificati prima della trasmissione della PEC di cui in Premessa. Tuttavia, in caso di eventuali dubbi/necessità di approfondimento in merito al possesso dei requisiti, si invitano i sig.ri Clienti ad attenersi a quanto segue:

- 01) per la verifica dei requisiti di cui alle lettere b), d) ed f), a prendere contatto con il proprio consulente per la sicurezza;
- 02) per la verifica dei requisiti di cui alle lettere a), c), ed e), a prendere contatto con lo Studio.

Relativamente al punto 02) si chiede di:

- 01) verificare la scadenza del Documento unico di regolarità contributiva (DURC) in possesso
  - e, qualora risultasse scaduto, a contattare lo Studio per scaricarne uno aggiornato;

### 02) contattare lo Studio per verificare la possibilità / opportunità di ottenere il documento

### unico di regolarità fiscale (DURF).

Ai fini del rilascio della patente in formato digitale dichiaro, ai sensi dell'art. 46 del dpr. D.P.R. 445/2000, il possesso dei requisiti indicati alle lettere a); c); e) dell'articolo 27, comma 1, D.Igs. 81/2008 e s.m.i.

| 🗌 a. iscrizione alla camera di commercio, industria, artigianato e agricoltura; *                                                                                                    |             |  |  |  |  |  |  |
|----------------------------------------------------------------------------------------------------|-------------|--|--|--|--|--|--|
| c. possesso del documento unico di regolarità contributiva in corso di validità;                                                                                                    |             |  |  |  |  |  |  |
|                                                                                                    | Motivazione |  |  |  |  |  |  |
| 🔘 In possesso 📄 Non in possesso                                                                                                    | ~           |  |  |  |  |  |  |
| e. possesso della certificazione di regolarità fiscale, di cui all'articolo 17-bis, commi 5 e 6, del decreto legislativo 9 luglio 1997, n. 241, nei casi previsti dalla<br>normativa vigente; |             |  |  |  |  |  |  |
|                                                                                                    | Motivazione |  |  |  |  |  |  |
| O In possesso O Non in possesso                                                                                                    | ~           |  |  |  |  |  |  |
|                                                                                                    |             |  |  |  |  |  |  |
|                                                                                                    |             |  |  |  |  |  |  |
|                                                                                                    |             |  |  |  |  |  |  |

Ai fini del rilascio della patente in formato digitale dichiaro, ai sensi dell'art. 47 del dpr. D.P.R. 445/2000, il possesso dei requisiti indicati alle lettere b); d); f) dell'articolo 27, comma 1, D.Igs. 81/2008 e s.m.i.

b. adempimento, da parte dei datori di lavoro, dei dirigenti, dei preposti, dei lavoratori autonomi e dei prestatori di lavoro, degli obblighi formativi previsti dal decreto legislativo 9 aprile 2008, n. 81;

| O In possesso Non in possesso                                                                                                    | ~                            |  |  |  |  |  |
|----------------------------------------------------------------------------------------------------|------------------------------|--|--|--|--|--|
| d. possesso del documento di valutazione dei rischi, nei casi previsti dalla normativa vigente;<br>Motivazione Non in possesso Non in possesso                                                                                                    | ~                            |  |  |  |  |  |
| f. avvenuta designazione del responsabile del servizio di prevenzione e protezione, nei casi previs                                                                                                    | sti dalla normativa vigente. |  |  |  |  |  |
|                                                                                                    |                              |  |  |  |  |  |
| Sono consapevole che, ai sensi degli artt. 75 e 76 del D.P.R. 445/2000, in caso di false dichiarazioni accertate dall'Amministrazione procedente verranno applicate le sanzioni penali previste e l'Amministrazione provvederà ai sensi dell'articolo 27, comma 4, del decreto legislativo 9 aprile 2008, n. 81. |                              |  |  |  |  |  |

Indietro

\*Il tasto avanti si abilita una volta compilati tutti i campi obbligatori Avanti

# L'istanza, una volta inviata, non potrà più essere modificata.

L'invio dell'istanza genera una ricevuta di rilascio della Patente che deve essere scaricata e

conservata.

\*\*\*

Allo stato attuale, non vi è ancora la possibilità di poter visualizzare la Patente. E' infatti necessario attendere specifico decreto del Direttore dell'Ispettorato nazionale del lavoro. Seguiranno altre informative sull'argomento.

\*\*\*

Lo Studio rimane a disposizione per eventuali chiarimenti.

Sondrio, 15 ottobre 2024

Cordiali Saluti

**STUDIO VITALI**